### Wejdź na stronę katalogu Biblioteki Teologicznej

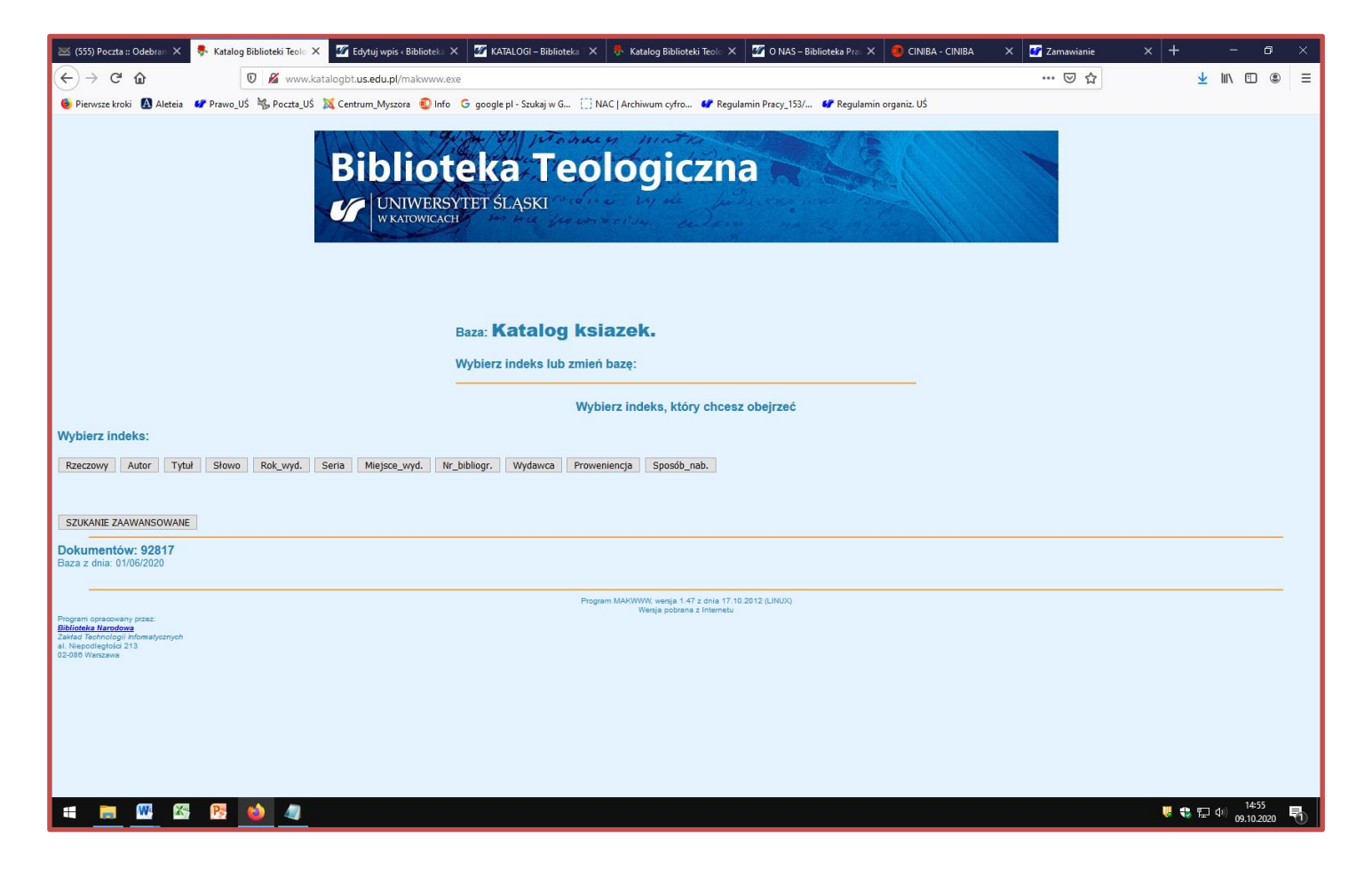

# Szukaj wg wybranego indeksu np. Autor, Tytuł...

|                                                                                                    | 🔨 😵 kalang publiciteki redici A 💆 tograf grippis c bibliciteki A 💆 Astatudol – bibliciteki A 🖓 Kalang bibliciteki redici A 💆 Oraz – Bibliciteki Pro X 🦉 CINIBA - CINIBA | Zamawianie | - ^   T |          |
|----------------------------------------------------------------------------------------------------|----------------------------------------------------------------------------------------------------|------------|---------|----------|
| ←)→ ୯ û                                                                                                    | ♥ www.katalogbt.us.edu.pl/makwww.exe?BM=01&IZ=Autor                                                                                                    | ⊠ ☆        |         | ± III\ ∣ |
| 🕹 Pierwsze kroki 🛛 🚯 Ale                                                                                                    | aia 📽 Prawo_US 🐪 Poczta_US 🐹 Centrum_Myszora 😨 Info 🛛 google pl - Szukaj w G 📋 NAC   Archiwum cyfro 🕼 Regulamin Pracy_153/ 🥵 Regulamin organiz. US                      |            |         |          |
|                                                                                                    | ALANAA BERTINI AGUL.                                                                                                    |            |         |          |
|                                                                                                    | The so provide marke                                                                                                    |            |         |          |
|                                                                                                    | Biblioteka, jeologiczna                                                                                                    |            |         |          |
|                                                                                                    |                                                                                                    |            |         |          |
|                                                                                                    | UNIWERSYTET SLASKI                                                                                                    | 1 2 2 2    |         |          |
|                                                                                                    | Anonecent and particular talent and                                                                                                    |            |         |          |
|                                                                                                    |                                                                                                    |            |         |          |
|                                                                                                    |                                                                                                    |            |         |          |
|                                                                                                    |                                                                                                    |            |         |          |
|                                                                                                    |                                                                                                    |            |         |          |
| Kataloo                                                                                                    | keiazok                                                                                                    |            |         |          |
| Baza: <b>Natalo</b> y                                                                                                    | NSIGZER.                                                                                                    |            |         |          |
| Indeks: Autor                                                                                                    |                                                                                                    |            |         |          |
|                                                                                                    |                                                                                                    |            |         |          |
| zmień indeks                                                                                                    | drukuj                                                                                                    |            |         |          |
|                                                                                                    | szukaj początek cofnij dalej                                                                                                    |            |         |          |
|                                                                                                    | DANTA SWAMI PRARHI IPADA 🚓                                                                                                    |            |         |          |
| 02 A MEETING O                                                                                                    | ZRANG SWAMET INSULATERN AND CENTRAL FUROPE 1990 ROME (n                                                                                                    |            |         |          |
| 03 APm                                                                                                    |                                                                                                    |            |         |          |
| 04 A W (1)                                                                                                    |                                                                                                    |            |         |          |
| 05 A Z (1)                                                                                                    |                                                                                                    |            |         |          |
| 06 ABAD IBANEZ                                                                                                    | JOSE ANTONIO (1)                                                                                                    |            |         |          |
| 07 ABADIE PHILI                                                                                                    | PE (2)                                                                                                    |            |         |          |
| 08 ABAELARDUS                                                                                                    | PETRUS (I)                                                                                                    |            |         |          |
| 09 ABANCOURT                                                                                                    | (1)                                                                                                    |            |         |          |
| 10 ABATE ANTO                                                                                                    | IO (I)                                                                                                    |            |         |          |
| 11 ABATE CLELI                                                                                                    | RED (1)                                                                                                    |            |         |          |
| 12 ABB EDMUNE                                                                                                    | (1)                                                                                                    |            |         |          |
| 13 ABBAGNANO                                                                                                    |                                                                                                    |            |         |          |
| 14 ABBAYE NOT                                                                                                    | E DAME WISQUES (2)                                                                                                    |            |         |          |
| 15 ABBOTT WAL                                                                                                    | ER M (t)                                                                                                    |            |         |          |
| 16 ABDANK KOZ                                                                                                    | iBSKI ANDRZEJ (2)                                                                                                    |            |         |          |
|                                                                                                    | DEN (1)                                                                                                    |            |         |          |
| 17 ABEELE B VA                                                                                                    | RTIN ()                                                                                                    |            |         |          |
| 17 ABEELE B VA<br>18 ABEGG JR M/                                                                                                    | N (1)                                                                                                    |            |         |          |
| 17 ABEELE B VA<br>18 ABEGG JR M/<br>19 ABEGG MART                                                                                    |                                                                                                    |            |         |          |
| 17 ABEELE B VA<br>18 ABEGG JR M/<br>19 ABEGG MART<br>20 ABEL (1)                                                                     |                                                                                                    |            |         |          |
| 17 ABEELE B VA<br>18 ABEGG JR M/<br>19 ABEGG MART<br>20 ABEL (1)<br>21 ABEL FELIX M                                                  | RIE 1878 1953 (η                                                                                                    |            |         |          |
| <ol> <li>ABEELE B VA</li> <li>ABEGG JR M/</li> <li>ABEGG MART</li> <li>ABEL (1)</li> <li>ABEL FELIX N</li> <li>ABEL THEOD</li> </ol> | RIE 1878 1953 m<br>RE m                                                                                                    |            |         |          |
| 17 ABEELE B VA<br>18 ABEGG JR M/<br>19 ABEGG MART<br>20 ABEL (1)<br>21 ABEL FELIX M<br>22 ABEL THEOD                                 | RIE 1878 1953 m<br>RE m                                                                                                    |            |         |          |

Wpisz

szukana

frazę

### Rozwiń opis bibliograficzny

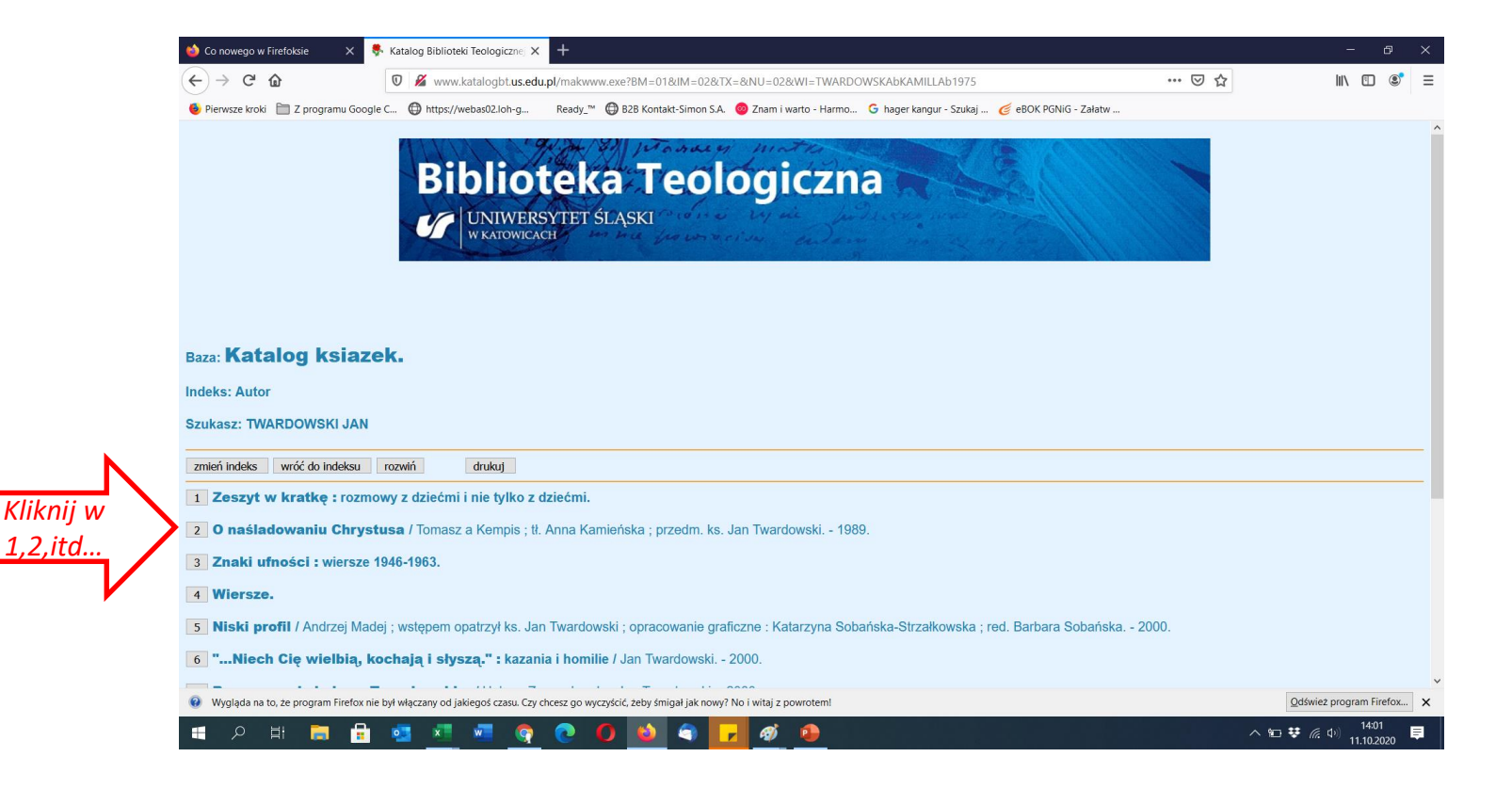

### Zaznacz i skopiuj sygnaturę

| 🍪 Conowego w Firefoksie X 🕏 Katalog Biblioteki Teologicznej X 🕂                                                                                                    |          | - 0 X                              |
|----------------------------------------------------------------------------------------------------|----------|------------------------------------|
| ← → C ŵ www.katalogbt.us.edu.pl/makwww.exe?BM=01&IM=02&WI=TWARDOWSKAbKAMILLAb1975&NU=02ⅅ=1                                                                                                    | … ⊠ ☆    | III\ 🗊 🔮 ≡                         |
| Pierwsze kroki D Z programu Google C. D https://webas022.loh-g Ready. <sup>m</sup> D B2B Kontakt-Simon SA. D Zam i warto - Harmo C hager kangur - Szukaj C eBOK PGNIG - Załatw <b>Biblioteka Tegoga University TET</b> ŚLASKI<br>W KATOWICACH Bazz: Katalog ksiazek. Indeks: Autor |          |                                    |
| Szukasz: TWARDOWSKI JAN zmień indeks wróć do indeksu wróć do listy MARC drukuj                                                                                                    |          |                                    |
| AUTOR Twardowski, Jan                                                                                                    |          |                                    |
| TYTUZ. Zeszyt w kratkę : rozmowy z dziećmi i nie tylko z dziećmi.                                                                                                    |          |                                    |
| sygnatura 11129                                                                                                    |          |                                    |
| Program opracowany przez:<br>Diblioteka Mandowa<br>Zakład Pisodie Jiniotomatycznych<br>al. Nepodległości 213<br>02.906 Warszawa                                                                                                    |          |                                    |
| 🥹 Wygląda na to, że program Firefox nie był włączany od jakiegoś czasu. Czy chcesz go wyczyścić, żeby śmigał jak nowy? No i witaj z powrotem!                                                                                                    | Qdśw     | vież program Firefox 🗙             |
| I = P H = = = <u>=</u> = <u>o</u> <u>o</u> <u>o</u> <u>o</u> <u>o</u> <u>o</u> <u>o</u> <u>o</u> <u>o</u> <u>o</u>                                                                                                    | ^ 10 ♥ ( | ∉ ⊄0) 14:03 <b>≡</b><br>11.10.2020 |

## Przejdź do katalogu Integro

#### 1. Należy wybrać Egzemplarz

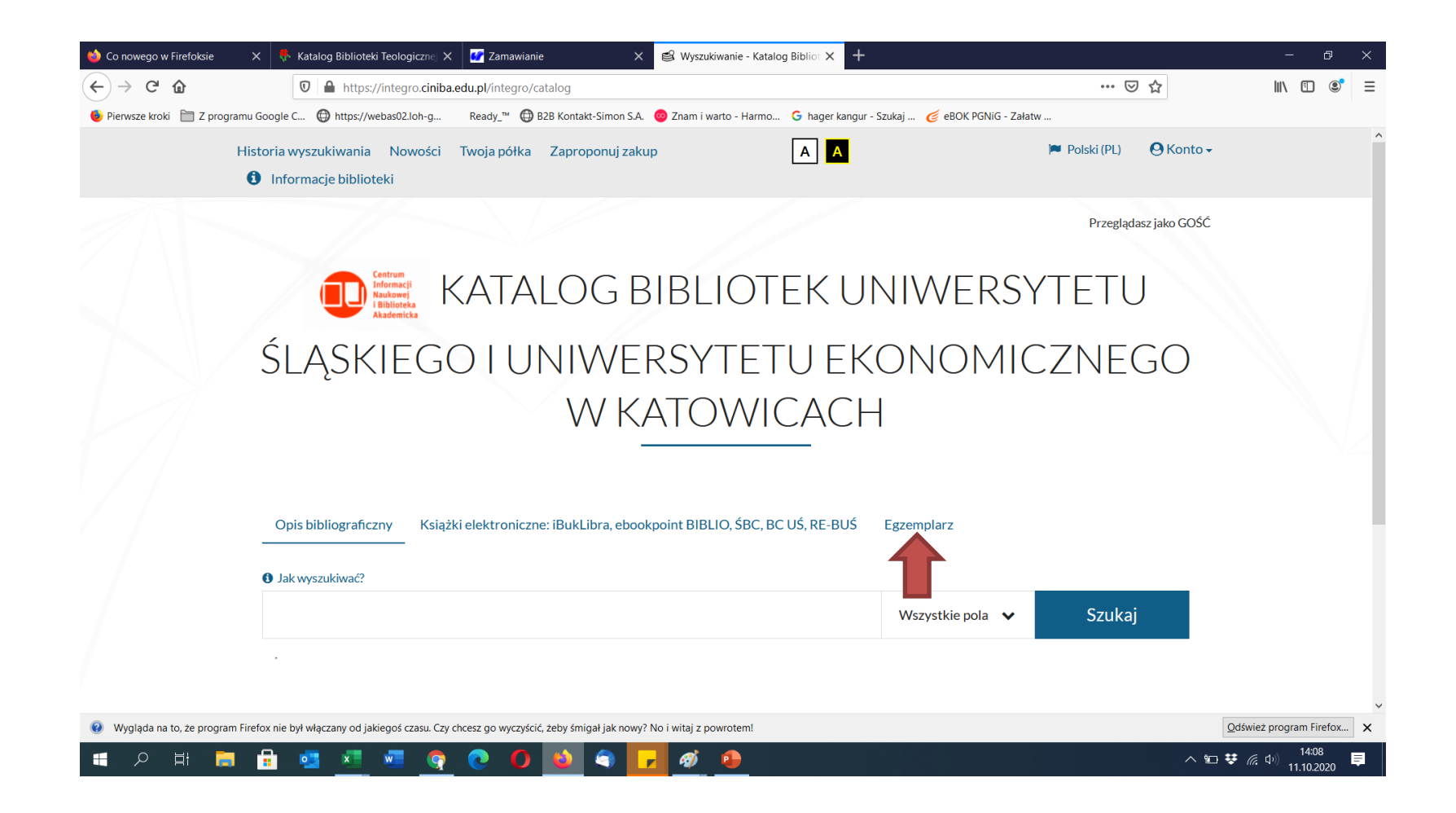

#### 2. Wyszukiwanie wg początku sygnatury —> BTL (Biblioteka Teologiczna).

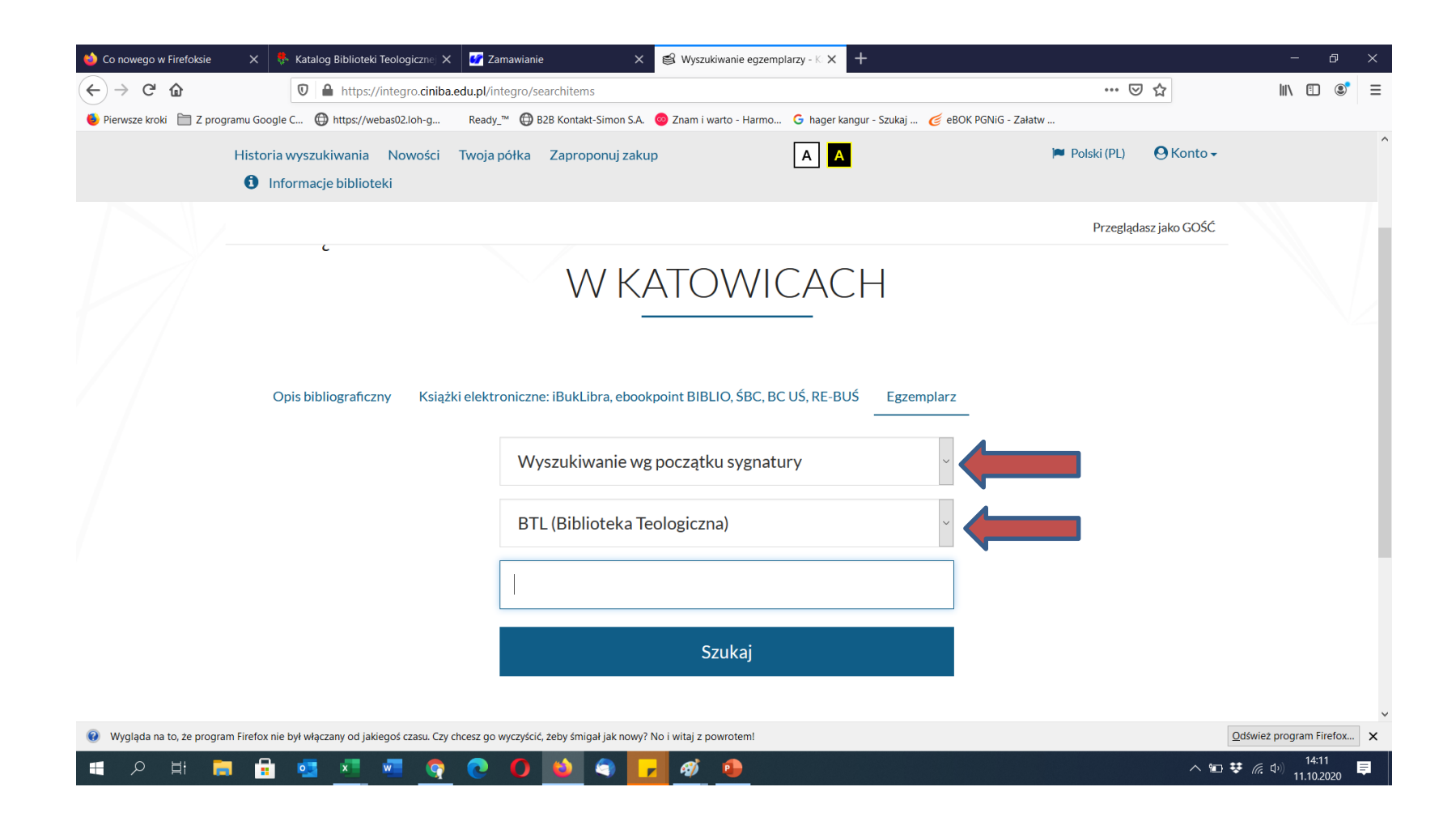

3.Wkleić 5-cyfrową sygnaturę książki, skopiowaną z katalogu elektronicznego Biblioteki Teologicznej (bez spacji, bez cyfr rzymskich) – nacisnąć Szukaj

| 🥌 Co nowego w Firefoksie 🛛 🗙 🐥 Katalog Biblioteki Teologicznej 🗙 📝 Zamawia                 | iie × 😫 Wyszukiwanie egzemplarzy - K × +                                                   |                           | – a ×                                         |
|--------------------------------------------------------------------------------------------|--------------------------------------------------------------------------------------------|---------------------------|-----------------------------------------------|
| ← → C û 🛛 https://integro.ciniba.edu.pl/integro                                            | searchitems                                                                                | ♡ ☆                       | \ ඞ ®' ≡                                      |
| 🤞 Pierwsze kroki 📄 Z programu Google C 🔀 https://webas02.loh-g Ready_™ 🧲                   | B2B Kontakt-Simon S.A. 🧔 Znam i warto - Harmo 🧲 hager kangur - Szukaj 🎸 eBOK PGNiG - Załat | w                         |                                               |
| Historia wyszukiwania Nowości Twoja półka                                                  | Zaproponuj zakup A A                                                                       | 🍽 Polski (PL) 🛛 😔 Konto 🗸 | ^                                             |
| Informacje biblioteki                                                                      |                                                                                            |                           |                                               |
|                                                                                            |                                                                                            | Przeglądasz jako GOŚĆ     |                                               |
|                                                                                            | W KATOWICACH                                                                               |                           |                                               |
| Opis bibliograficzny Książki elektronicz                                                   | ne: iBukLibra, ebookpoint BIBLIO, ŚBC, BC UŚ, RE-BUŚ Egzemplarz                            |                           |                                               |
| v                                                                                          | ′yszukiwanie wg początku sygnatury                                                         |                           |                                               |
| В                                                                                          | TL (Bibliot Wybór lokalizacji wyszukiwania                                                 |                           |                                               |
|                                                                                            | 129                                                                                        |                           |                                               |
|                                                                                            | Szukaj                                                                                     |                           |                                               |
| Wygląda na to, że program Firefox nie był włączany od jakiegoś czasu. Czy chcesz go wyczyś | ić, żeby śmigał jak nowy? No i witaj z powrotem!                                           |                           | ✓<br><u>O</u> dśwież program Firefox X        |
| 🔳 🔎 📑 🚍 🖶 🛃 🗮 🍳 🕐                                                                          | 👏 🕤 🔽 🐠 🕒                                                                                  | ~ <b>1</b> 0              | ♥ (?; ₵ <sup>3</sup> )) 14:13<br>11.10.2020 ♥ |

#### 4. Wyszukać, a następnie wyświetlić opis książki i wejść w szczegóły

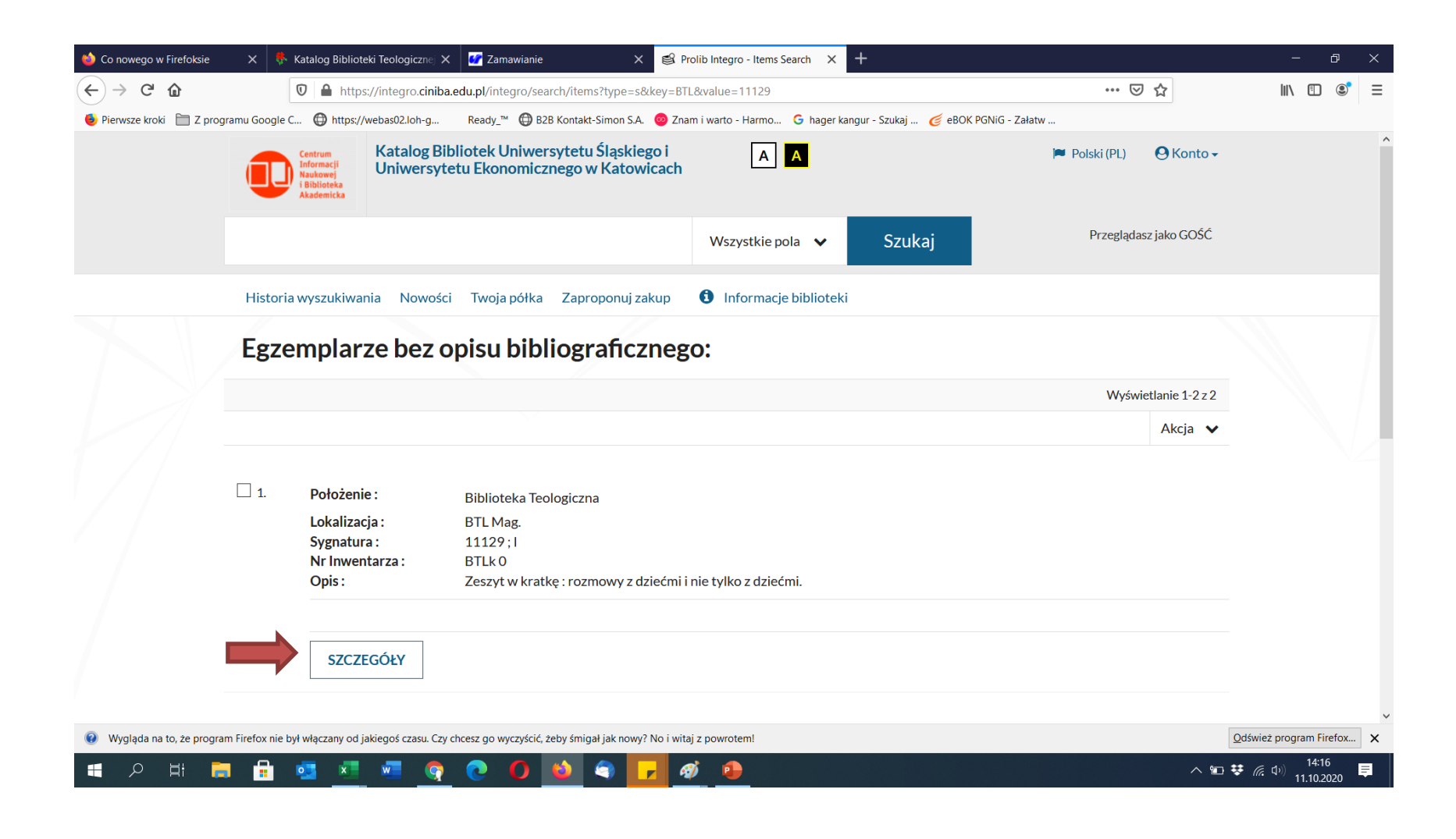

5. Klikając w "szczegóły", uzyskujemy informację o możliwości zamówienia wybranego dokumentu do Wypożyczalni lub Czytelni Ogólnej – klawisz Zamów

| 😂 Zeszyt w kratkę : rozmowy z dz 🗙 🐓 Zamawianie | E X 🔟 NUKAT                                                     | Prosto do informacji - 🗙 🌀 librus - Szukaj w Google 🛛 🗙                               | +                                    |                                      |     | – o ×           |
|-------------------------------------------------|-----------------------------------------------------------------|---------------------------------------------------------------------------------------|--------------------------------------|--------------------------------------|-----|-----------------|
| (←) → C û 🛛 🖉 🔒 h                               | ttps://integro.ciniba.edu.pl/integro                            | o/site/itemdetail/193000001103677                                                     |                                      |                                      | ⊌ ☆ | IIN 🗉 🔹 🗏       |
| 6 Pierwsze kroki                                |                                                                 |                                                                                       |                                      |                                      |     |                 |
|                                                 | Centrum<br>Informacji<br>Naukowej<br>i Biblioteka<br>Akademicka | Katalog Bibliotek Uniwersytetu Śląskiego i<br>Uniwersytetu Ekonomicznego w Katowicach |                                      | 🍽 Polski (PL) 🛛 Wyloguj              |     |                 |
|                                                 |                                                                 |                                                                                       | Wszystkie pola 🗸 Szukaj              | Zalogowany jako: 🕑 ID 2130152        |     |                 |
|                                                 | Historia wyszukiw                                               | ania Nowości Koszyk zamówień Twoja półka                                              | Zaproponuj zakup 🚺 Informacje biblic | oteki                                |     |                 |
|                                                 | Tytuł pozycji:<br>Zeszyt w k                                    | kratkę : rozmowy z dziećmi i n                                                        | ie tylko z dziećmi.                  |                                      |     |                 |
|                                                 | Powrót do listy wyn                                             | iików                                                                                 |                                      | 1 z 2 Następny                       |     |                 |
|                                                 |                                                                 |                                                                                       | -                                    | Dodaj wybraną pozycję na Twoją półkę |     |                 |
|                                                 | Opis                                                            |                                                                                       |                                      |                                      |     |                 |
|                                                 | Dokumenty p                                                     | orzeznaczone do wypożyczenia                                                          |                                      |                                      |     |                 |
|                                                 | Położenie :                                                     | Biblioteka Teologiczna                                                                |                                      | ✓ Dostępny                           |     |                 |
|                                                 | Lokalizacja :<br>Svgnatura :                                    | Magazyn<br>11129 : I                                                                  |                                      | Sprawdź status                       |     |                 |
|                                                 | Nr inwentarza :                                                 | BTLk0                                                                                 |                                      | 🚊 Zamów                              |     |                 |
|                                                 |                                                                 |                                                                                       |                                      |                                      |     |                 |
|                                                 |                                                                 |                                                                                       |                                      |                                      |     |                 |
|                                                 |                                                                 |                                                                                       |                                      |                                      |     |                 |
|                                                 |                                                                 |                                                                                       |                                      |                                      |     |                 |
|                                                 |                                                                 |                                                                                       |                                      |                                      |     |                 |
|                                                 |                                                                 |                                                                                       |                                      |                                      | 8 🐽 | 「「」」<br>10:11 日 |

#### Po wybraniu opcji zamów —>Przejdź do koszyka zamówień —>Wyślij zamówienie

| 😫 Zeszyt w kratkę : rozmowy z dzi 🗙 | 🐓 Zamawianie   | X 👖 NUKAT   Prosto do informacji - X 📀 librus - Szukaj w Google X +                                                                                        |     | - 🗗 ×     |
|-------------------------------------|----------------|----------------------------------------------------------------------------------------------------|-----|-----------|
| ← → ⊂ ŵ                             | 🗊 🔒 https://in | ntegro. <b>ciniba.edu.pl</b> /integro/site/itemdetail/193000001103677                                                                                      | ⊘ ☆ | II\ 🗉 🔹 ≡ |
| Pierwsze kroki                      |                |                                                                                                    |     |           |
|                                     |                | Centrum<br>Informacji<br>Naukovej<br>Kładenicka<br>Akadenicka                                                                                              |     | ^         |
|                                     |                | Zamówienie zostało dodane do koszyka zamówień. Zalogowany jako: 😗 ID 2130152.                                                                              |     |           |
|                                     |                | Historia wyszukiwania Nowości Przejdź do koszyka zamówień Kontynuuj przeglądanie Tytuł pozycji: Zeszyt w kratkę : rozmowy z dziećmi i nie tylko z dziećmi. |     |           |
|                                     |                |                                                                                                    |     |           |
|                                     |                | 📕 Dodaj wybraną pozycję na Twoją półkę                                                                                                    |     |           |
|                                     |                | Opis                                                                                                    |     |           |
|                                     |                | Dokumenty przeznaczone do wypożyczenia                                                                                                    |     |           |
|                                     |                | Położenie : Biblioteka Teologiczna 🗸 Dostępny                                                                                                    |     |           |
|                                     |                | Lokalizacja: Magazyn Sprawdź status                                                                                                    |     |           |
|                                     |                | Nrinwentarza: BTLk0                                                                                                    |     |           |
|                                     |                |                                                                                                    |     |           |
|                                     |                |                                                                                                    |     |           |
|                                     |                |                                                                                                    |     |           |
|                                     |                |                                                                                                    |     |           |
|                                     |                |                                                                                                    |     |           |

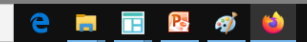

## Zapraszamy

 Książka czeka na czytelnika po 2 godzinach od wysłania zamówienia przez 7 dni